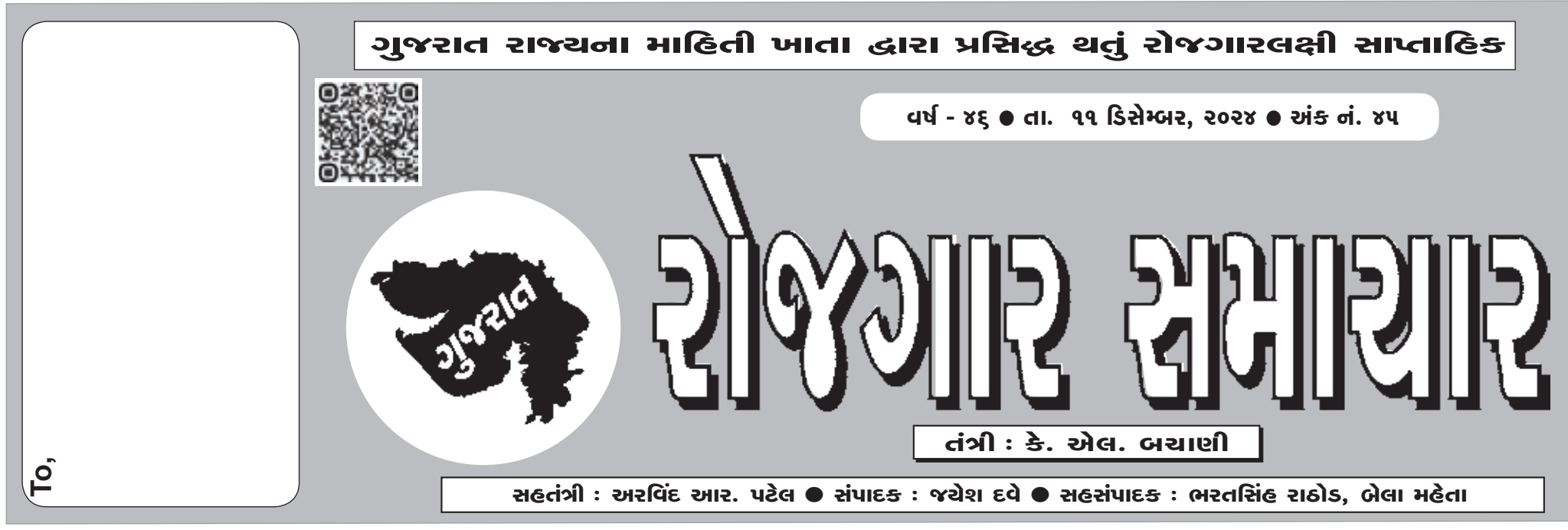

'ગુજરાત રોજગાર સમાચાર'નું વાર્ષિક લવાજમ ₹ 30/- છે. માહિતી નિચામકની કચેરી, હિસાબી શાખા, બ્લોક નં. ૧૯/૧, ડો. જીવરાજ મહેતા ભવન, ગાંધીનગર-૩૮૨૦૧૦ ઉપરાંત રાજ્યની કોઈપણ કોમ્પ્યૂટરાઈઝ પોસ્ટઓફિસમાં (સર્વિસ ચાર્જ સાથે) તથા જિલ્લા ખાતેની માહિતી કચેરીઓએ લવાજમ સ્વીકારવામાં આવે છે. લવાજમ ઉઘરાવવા માટે આ કચેરીએ કોઈ અધિકૃત એજન્ટની નિમણૂ<del>ક</del> કરી નથી.

# ગુજરાત ગૌણ સેવા પસંદગી મંડળ

બ્લોક નં. ૨, પહેલો માળ, કર્મચોગી ભવન, સેક્ટર - ૧૦, ગાંધીનગર

જાહેરાત ક્રમાંકઃ ૨૫૩/૨૦૨૪૨૫ (વેબસાઇટ એડ્રેસ : https://ojas.gujarat.gov.in અને https://gsssb.gujarat.gov.in)

ગુજરાત ગૌણ સેવા પસંદગી મંડળ, ગાંધીનગર દ્વારા અન્ન અને નાગરિક પુરવઠા અને ગ્રાફકોની બાબતોનો વિભાગના નિયંત્રણ ફેઠળના નિયંત્રક, કાનૂની માપ અને વિજ્ઞાન અને નિયામક, ગ્રાફક સુરક્ષાની કચેરી, ગાંધીનગર હસ્તકની જુનિયર નિરીક્ષક, વર્ગ-3 સંવર્ગની જગ્યા, સીધી ભરતીથી ભરવા માટેની પ્રક્રિયામાં પસંદગી/પ્રતિક્ષા યાદી તૈયાર કરવા માટે ઉમેદવારો પાસેથી OJAS ની વેબસાઇટ પર ઓનલાઈન અરજીપત્રકો મંગાવવામાં આવે છે. આ માટે ઉમેદવારોએ [https://ojas.gujarat.gov.in પરથી તા.૦૫/૧૨/૨૦૨૪ (૧૪-૦૦ કલાક) થી તા.૧૯/૧૨/૨૦૨૪ (સમય ૨૩:૫૯ કલાક સુધી) દરમિયાન ઓન-લાઈન અરજી કરવાની રહેશે. ભરતી પ્રક્રિયા સંબંધેની તમામ સૂચનાઓ મંડળની વેબસાઇટ https:// gsssb.gujarat.gov.in પર મુકવામાં આવશે, તેથી સમયાંતરે મંડળની વેબસાઇટ અયુક જોતા રહેવું.

- ૧) અરજી કરવા માટેની વિગતવાર સૂચનાઓ (આ જાહેરાતમાં ફકરા નં. ૭ માં દર્શાવેલ છે, તેં સહીત) તથા આ સમગ્ર જાહેરાત ઓન-લાઇન અરજી કરતાં પહેલાં ઉમેદવારે પોતે ધ્યાનથી કાળજીપૂર્વક વાંચવી જરૂરી છે.
- ૨) ઓન-લાઇન અરજી કરતી વખતે ઉમેદવારે કોઇ પ્રમાણપત્રો જોડવાના નથી. પરંતુ, ઓન-લાઇન અરજી કરતી વખતે પ્રમાણપત્રોમાંની વિગતોને આધારે ઓન-લાઇન અરજીમાં અરજદારે સમગ્ર વિગતો ભરવાની રહે છે. આથી પોતાના બધા જ પ્રમાણપત્રો જેવા કે, શૈક્ષણિક લાયકાત, વય, શાળા છોડયાનું પ્રમાણપત્ર, કેટેગરી(SC/ST/SEBC/EWS)ને લગતા, દિવ્યાંગતા (લાગુ પડતું હોય તો), માજી સૈનિક (લાગુ પડતું હોય તો) તેમજ અન્ય લાયકાતના અસલ પ્રમાણપત્રોને સાથે રાખીને ઓન-લાઇન અરજીમાં એલ્પ કે, શૈક્ષણિક બાયકાત, વય, શાળા છોડયાનું પ્રમાણપત્ર, કેટેગરી(SC/ST/SEBC/EWS)ને લગતા, દિવ્યાંગતા (લાગુ પડતું હોય તો), માજી સૈનિક (લાગુ પડતું હોય તો) તેમજ અન્ય લાયકાતના અસલ પ્રમાણપત્રોને સાથે રાખીને ઓન-લાઇન અરજીમાં એવા પ્રમાણપત્રોને આધારે સાચી વિગતો ભરવાની રહે છે. અરજીમાંની ખોટી વિગતોના કારણે અરજી રદ થવા પાત્ર રહેશે. આથી ઉમેદવારે ઓન-લાઈન અરજીપત્રક કાળજીપૂર્વક ભરવાનું રહે છે.
- 3) પરીક્ષા પદ્ધતિ પસંદગીની પ્રક્રિયામાં જાહેરાતમાં ફકરા નં.૯ માં દર્શાવ્યા મુજબની MCQ પ્રકારના પ્રશ્નોવાળી સ્પર્ધાત્મક લેખિત પરીક્ષા ઉમેદવારે આપવાની રહેશે. જે સંબંધિત ઉમેદવારોએ ધ્યાને લેવી.
- ૪) મંડળ દ્વારા જરૂરત ઉપસ્થિત થયે પરીક્ષા સંદર્ભની અમુક સૂચનાઓ મોબાઇલ નંબર પર એસ.એમ.એસ. અથવા ઇ-મેઇલથી આપવામાં આવશે. આથી, અરજીપત્રકમાં સંબંધિત કોલમમાં મોબાઇલ નંબર તથા ઇ-મેઇલ અવશ્ય દર્શાવવો અને સમગ્ર ભરતી પ્રક્રિયા પૂર્ણ થાય ત્યાં સુધી અરજી પત્રક ભરતા સમયે દર્શાવેલ મોબાઈલ નંબર તથા ઈ-મેઈલ જાળવી રાખવા જરૂરી અને આપના હિતમાં છે.

|                                           | કુલ<br>જગ્યાઓ | કક્ષાવાર જગ્થાઓ           |                                |              | કક્ષાવાર જગ્યાઓ પૈકી મહિલાઓ માટે<br>અનામત જગ્યાઓ |                  |                           |                                | કુલ જગ્ર<br>પૈકી અન | માઓ<br>નામત        |                  |                               |               |
|-------------------------------------------|---------------|---------------------------|--------------------------------|--------------|--------------------------------------------------|------------------|---------------------------|--------------------------------|---------------------|--------------------|------------------|-------------------------------|---------------|
| જાહરાત ક્રમાક<br>અને સંવર્ગનું નામ        |               | બિન<br>અનામત<br>(સામાન્ય) | આર્થિક<br>રીતે<br>નબળા<br>વર્ગ | અનુ.<br>જાતિ | અનુ.<br>જન<br>જાતિ                               | સા.શે.<br>પ.વર્ગ | બિન<br>અનામત<br>(સામાન્ય) | આર્થિક<br>રીતે<br>નબળા<br>વર્ગ | અનુ.<br>જાતિ        | અનુ.<br>જન<br>જાતિ | સા.શૅ.<br>પ.વર્ગ | શારીરિક<br>અશકત<br>(દિવ્યાંગ) | માજી<br>સૈનિક |
| ૨૫૩/૨૦૨૪૨૫,<br>જુનિચર નિરીક્ષક,<br>વર્ગ−૩ | 8 o           | ่ 3น                      | 03                             | 03           | 02                                               | ૦૫               | ٩٩                        | 09                             | 09                  | ०२                 | 09               | 03                            | 03            |

### ૧. સંવર્ગવાર જગ્યાની વિગતો નીચે મુજબ છે.

ઉપર દર્શાવેલ જગ્યાઓ પૈકી શારિરીક રીતે વિકલાંગ ઉમેદવારો માટેની સંવર્ગવાર અનામત જગ્યાઓ નીચે દર્શાવ્યા મુજબની રહેશે.

| જાહેરાત ક્રમાંક                | કુલ જગ્યાઓ | શારિરીક અશક્ત<br>(દિવ્યાંગ) | А  | В  | С  | D&E |
|--------------------------------|------------|-----------------------------|----|----|----|-----|
| રપ3∕૨૦૨૪૨૫,<br>જૂનિયર નિરીક્ષક | 90         | 03                          | 09 | ०१ | ०१ | _   |

 $\rightarrow$ 

શારીરિક રીતે અશક્ત ઉમેદવારો માટે અનામત જગ્યા હોય તે જગ્યા પર ઉમેદવારી નોંધાવવા માટે

તેમજ અનામત સિવાચની જગ્યા પર ઉમેદવારી નોંધાવવા માંગે ત્યારે નીચે મુજબની **દિવ્યાંગતા માન્ય** 

### રહેશે:

| જાહેરાત ક્રમાંક                |                               |                              |                                                                                                    |                                                                                                    |  |
|--------------------------------|-------------------------------|------------------------------|----------------------------------------------------------------------------------------------------|----------------------------------------------------------------------------------------------------|--|
| અने<br>સંવર્ગનું નામ           | અંધત્વ<br>અથવા<br>ઓછી દ્રષ્ટી | બધિર અને<br>ઓછું<br>સાંભળનાર | મગજનો લકવો સહિત<br>હલનચલનની દિવ્યાંગતા,<br>રક્તપિત્તમાંથી સાજા થચેલ,<br>વામનતા, એસિડ એટેકનો<br>ભોગ બનેલ અને નબળા | સ્વલીનતા બૌદિધક દિવ્ચાંગતા,<br>ખાસ વિષય શીખવાની અક્ષમતા<br>અને માનસિક બિમારી અને (A)<br>થી (D) હેઠળના વ્યક્તિમાંથી એક<br>કરતાં વધારે પ્રકારની દિવ્યાંગતા |  |
|                                |                               |                              | रुनायु                                                                                                    |                                                                                                    |  |
|                                | Α                             | В                            | С                                                                                                    | D & E                                                                                                    |  |
| રપ૩∕૨૦૨૪૨૫,<br>જુનિચર નિરીક્ષક | LV<br>(40-70)%                | HH<br>(40-70)%               | OA, OL, OAL, BA*, LC,<br>Dw, AAV, BL*, SI, SD                                                                    | SLD, MI (40-100%)<br>MD (40-100%)                                                                                                    |  |

LV (Low vision), HH (Hard of Hearing), OA (One Arm), OL (One leg), OAL (One Arm and One leg), BA (Both Arms), LC (Leprocy Cured), Dw (Dwarfism), AAV (Acid Attack Victim), BL (Both leg), SI (Spinal Injury), SD (Spinal Deformity), SLD (Specific Learning Disability), MI (Mental Illness), MD (Multiple Disabilities) Disabilities included in Group A to D

- પ. કોમ્પ્યુટરની જાણકારી : ઉમેદવાર રાજય સરકારના સામાન્ય વઠીવટ વિભાગના તા.૧૩/૦૮/૨૦૦૮ તેમજ તા.૧૮/૦૩/૨૦૧૬ ના સરકારી ઠરાવ ક્રમાંક: સીઆરઆર/૧૦૨૦૦૭/૧૨૦૩૨૦/ગ.૫ થી નિયત કરેલ અભ્યાસક્રમ મુજબ કોમ્પ્યુટર અંગેનું બેઝીક નોલેજ ધરાવતા હેવા અંગેનું કોઈપણ તાલીમી સંસ્થાનું પ્રમાણપત્ર/માકશીટ ધરાવતા હેવા જોઈશે. અથવા સરકાર માન્ય યુનિવર્સિટી અથવા સંસ્થામાં કોમ્પ્યુટર જ્ઞાન અંગેના કોઈપણ ડિપ્લોમા/ડીગ્રી કે સર્ટીફિકેટ કોર્ષ કરેલ હોય તેવા પ્રમાણપત્રો અથવા ડીગ્રી કે ડીપ્લોમા અભ્યાસક્રમમાં કોમ્પ્યુટર જ્ઞાન અંગેના કોઈપણ ડિપ્લોમા/ડીગ્રી કે સર્ટીફિકેટ કોર્ષ કરેલ હોય તેવા પ્રમાણપત્રો અથવા ડીગ્રી કે ડીપ્લોમા અભ્યાસક્રમમાં કોમ્પ્યુટર જ્ઞાન અંગેના કોઈપણ ડિપ્લોમા/ડીગ્રી કે સર્ટીફિકેટ કોર્ષ કરેલ હોય તેવા પ્રમાણપત્રો અથવા ડીગ્રી કે ડીપ્લોમા અભ્યાસક્રમમાં કોમ્પ્યુટર એક વિષય તરીકે હોય તેવા પ્રમાણપત્રો અથવા ધોરણ-૧૨ ની પરીક્ષા કોમ્પ્યુટરના વિષય સાથે પસાર કરેલ હોય તેવા પ્રમાણપત્રો ધરાવતા હોવા જોઈશે. તેમજ આ તબકકે આવું પ્રમાણપત્ર ન ધરાવતા ઉમેદવારો પણ અરજી કરી શકશે. પરંતુ આવા ઉમેદવારોએ નિમણૂંક સત્તાધિકારી સમક્ષ કોમ્પ્યુટરની બેઝીક નોલેજની પરીક્ષા પાસ કર્યાનું આવું પ્રમાણપત્ર નિમણૂંક મેળવતાં પહેલા અયુક રજુ કરવાનું રહેશે. અન્યથા નિમણૂંક મેળવવાને પાત્ર થશે નહીં. તેમજ નિમણૂંક સત્તાધિકારી આવા કિસ્સામાં ઉમેદવારોની પસંદગી "૨૯" કરશે.
- **ક. શેક્ષણિક લાયકાત/ વયમર્યાદા/ વધારાની લાયકાત માટે નિર્ધારિત તારીખ** : જાહેરાતમાં દર્શાવેલ તમામ સંવર્ગના ઉમેદવારોનાં કિસ્સામાં શૈક્ષણિક લાયકાત, વયમર્યાદા, નોન-ક્રીમીલેયર સર્ટી અને અન્ય જરૂરી લાયકાત માટે તા.૧૯/૧૨/૨૦૨૪ ની સ્થિતિને ધ્યાનમાં લેવામાં આવશે.
- ૭. અરજી કરવાની રીત : આ જાહેરાતના સંદર્ભમાં મંડળ ધ્વારા ઓન લાઈન અરજી જ સ્વીકારવામાં આવશે. જે અન્વચે ઉમેદવારો તા.૦૫/૧૨/ ૨૦૨૪ (બપોરના ૧૪-૦૦ કલાક) થી તા.૧૯/૧૨/૨૦૨૪ (સમચ ૨૩-૫૯ કલાક સુધી) દરમ્યાન "https:// ojas.gujarat.gov.in" વેબસાઈટ પર ઓન-લાઈન અરજીપત્રક ભરી શકશે. એક જ જાહેરાત અન્વચે એક કરતાં વધુ અરજી કરનાર ઉમેદવારોના કિસ્સામાં સૌથી છેલ્લે કન્ફર્મ થયેલી અરજી માન્ય ગણીને તે સિવાયની બાકીની તમામ અરજીઓ રદ થશે. આ બાબતની વિગતવાર સુચના અરજી કરવાની રીતના પેટા મુદ્દા નં. (૧૧) માં પણ આપેલ છે.

### ઉમેદવારે અરજીપત્રક ભરવા માટે :

- (૧) સૌપ્રથમ "https:// ojas.gujarat.gov.in" વેબસાઈટ પર જવું.
- (૨) ત્યારબાદ"On line Application" માં Apply ૫૨ Click કરવું અને GSSSB સિલેકટ કરવું.
- (૩) ઉમેદવારે જાહેરાત ક્રમાંક: ૨૫૩/૨૦૨૪૨૫ ના સંવર્ગની જાહેરાત માટે ઉમેદવારી કરવા માટે જાહેરાતના સંવર્ગના નામ પર Click કરી Apply પર ક્લિક કરવું. ત્યાર બાદ સ્ક્રીન પર More Details અને Apply nowના ઓપ્શન ખુલશે. જેમાં More Details પર Click કરવાથી વિગતવાર જાહેરાતની વિગતો જોવા મળશે. જે ઉમેદવારોએ વાંચી જવી.
- (૪) જયારે Apply now પર Click કરવાથી નવી વિન્ડો ખુલશે. જેમાં "Skip" પર ક્લિક કરવાથી Application Format ખુલશે જેમાં સો પ્રથમ

 $\rightarrow$ 

"Personal Details" ઉમેદવારે ભરવી. (જ્યાં લાલ કુંદર્ડી (\*) નિશાની હોય ત્યાં માગ્યા મુજબની વિગતો ફરજિયાત ભરવાની રહેશે.) (૫) Personal Details ભરાયા બાદ "Educational Details" ભરવાની રહેશે.

- (૬) ત્યાર બાદ "Assurance"(બાંફેધરી)માં દર્શાવેલ શરતો સ્વીકારવા માટે"Yes" Select કરી "save" ૫૨ Click કરવું. હવે અરજી પૂર્ણ રીતે ભરાઈ ગયેલ છે.
- (૭) હવે "save" ૫૨ Click કરવાથી "Application Number" generate થયેલ હશે જે ઉમેદવારે સાચવીને રાખવાનો રહેશે.
- (૮) હવે Upload Photograph ૫૨ Click કરો અહીં તમારોapplication number type કરો અને તમારીBirth date type કરો. ત્યારબાદ ok ૫૨ Click કરવું. અહીં photo અને signature upload કરવાના છે. (Photoનું મા૫ ૫ સે.મી. ઉંયાઈ અને ૩.૬ સે.મી. પહોળાઈ અને Signatureનું મા૫ ૨.૫ સે.મી. ઉંયાઈ અને ૭.૫ સે.મી. પહોળાઈ રાખવી.) (photo અને signature upload કરવા સૌ પ્રથમ તમારો photo અને signature jpg format માં (15 kb) સાઈઝથી વધે નહિ તે રીતે સ્કેન કરી computer માં સેવ કરેલા હોવા જોઈશે.)photo અને signature અપલોડ કરવા માટે "browse" button ૫૨ Click કરો. હવે choose file ના સ્ક્રીનમાંથી જે ફાઈલમાં jpg format માં તમારો photo store થયેલ છે, તે ફાઈલનેselect કરો અને "open" button ને Click કરો. હવે choose file ના સ્ક્રીનમાંથી જે ફાઈલમાં jpg format માં તમારો photo store થયેલ છે, તે ફાઈલનેselect કરો અને "open" button ને Click કરો. હવે "browse" buttonની બાજુમાં"upload" button ૫૨ Click હવે બાજુમાં તમારો photo દેખાશે. હવે આજ રીતે signature પણ upload કરવાની રહેશે. જે જે photo અને signature અપલોડ કરવામાં આવ્યા હશે તે જ photo લેખિત પરીક્ષાના હાજરીપત્રકમાં ચોંટાડવાનો રહેશે તથા તેવી જ signature કરવાની રહેશે તેમજ આ ભરતી પ્રક્રિયાના નિમણૂંક સુધીના દરેક તબકે મંડળ/ સંબંધિત ખાતાના વડા માંગે ત્યારે તેવો જ ફોટો રજુ કરવાનો રહેશે. (અરજીમાં પાસપોર્ટ સાઇઝનો White Background વાળો તથા ફોટો

 $\rightarrow$ 

પડાવ્યાની તારીખ સાથેનો ફોટો અપલોડ કરવાનો રહેશે. આ તારીખ અરજી કરવાની છેલ્લી તારીખથી ૦ ૧(એક) વર્ષ પહેલાની ન હોવી જોઇએ. ) આથી ફોટોગ્રાફની ચારથી પાંચ કોપીઓ કઢાવી રાખવી. જુદા જુદા તબક્કે જુદા જુદા ફોટોગ્રાફ રજુ થશે તો ફાળવણી/નિમણૂંકમાં બાધ આવી શકશે. જેની જવાબદારી ઉમેદવારની પોતાની રહેશે.

- (૯) ઠ્વે પેજના ઉપરના ભાગમાં Online Application ટેબમાં "Confirm Application" પર Click કરી અને "Application number" તથા Birth Date type કયાગ બાદ Ok પર Click કરવાથી ઉમેદવારની Basic Details અને confirm application દેખાશે. ઉમેદવારને અરજીમાં સુધારો કરવાની જરૂર જણાય તો edit કરી લેવું. અરજી કન્ફર્મ કર્યા પહેલા કોઈપણ પ્રકારનો સુધારો થઈ શકશે. પરંતુ અરજી કન્ફર્મ થયા બાદ કોઈપણ પ્રકારનો સુધારો શક બનશે નહીં. સંપૂર્ણ ચકાસણી બાદ જો અરજી સુધારવાની જરૂર ના જણાય તો જ confirm application પર Click કરવું. તેથી ઉમેદવારની અરજીનો મંડળમાં online સ્વીકાર થઈ જશે. એકવાર ઓનલાઇન અરજી કન્ફર્મ થયા બાદ, તેમાં કોઇપણ પ્રકારનો ફેરફાર ઉમેદવારે કે મંડળ ઘ્રારા થઇ શકશે નહીં. અરજીમાં દર્શવેલી વિગતોને અનુરૂપ પ્રમાણપત્રો મંડળ માંગે ત્યારે ઉમેદવારે રજૂ કરવાના રહેશે. આથી, ઉમેદવારે પ્રથમ તેમની પાસેના પ્રમાણપત્રોને આધારે પોતાનું નામ, પતિ/પિતાનું નામ, અટક, જન્મતારીખ, શૈક્ષણિક લાયકાત, જાતિ (કેટેગરી), જેન્ડર (મેલ/ફીમેલ), માજી સૈનિક, સ્પોર્ટસ, દિવ્યાંગતા, વિધવા વગેરે બાબતોની બારીક ચકાસણી કરી લઇને તેને અનુરૂપ વિગતો ઓનલાઇન અરજીમાં દર્શવેવાની રહેશે. મંડળ ઘ્રાર થરા મંડળ સમક્ષ રજૂ કરવામાં આવતાં પ્રમાણપત્રો માંગવામાં આવે ત્યારે ઓનલાઇન અરજીપત્રકમાં દર્શવેલ વિગતોને અનુરૂપ પ્રમાણપત્રો માંગવામાં આવે ત્યારે ઊમદવાર ઘર સરજી મંદળ દ્વાર વગેર બાબતોની બારીક ચકાસણી કરી લઇને તેને અનુરૂપ વિગતો ઓનલાઇન અરજીમાં દર્શવેલ વિગતો અને ઉમેદવાર ઘ્રા મંડળ સમક્ષ રજૂ કરવામાં આવતાં પ્રમાણપત્રો માંગવામાં આવે ત્યારે ઓનલાઇન અરજીપત્રકમાં દર્શવેલ વિગતો અનેલાઇન અરજીમાં દર્શવાની રહેશે. મંડળ ઘ્રારા પ્રસાણ પારા પોરાનો પ્રાણપત્રો માંગવામાં આવે ત્યારે અને તેને અનુરૂપ વિગતો ઓનલાઇન અરજીઓ મંડળ ઘ્રા જે તે તબક્રેથી "રદ" કરવામાં આવશે. ખોટી કે અધૂરી વિગતોને કારણે ક્ષતિયુક્ત અરજી રદ કરવામાં આવે તો, તેમાં મંડળની કોઇપણ જાતની વિસંગતતા માલૂમ પડશે તો, તેવી ક્ષતિયુક્ત અરજીઓ મંડળ ઘ્રા જે તે તબક્રેથી "રદ" કરવામાં આવશે. ખોટી કે અધૂરી વિગતોને કારણે ક્ષતિયુક્ત અરજી રદ કરવામાં આવે તો, તેમાં મંડળની કોઇ જવાબદારી રહેશે નહી. આથી, ઉમેદવારોને તેમની પાસેના પ્રમાણપત્રોને આધારે અને તેને અનુરૂપ વિગતો ઓનલાઇન અરજી કરતી વખતે દર્શવારો ન બધી લોધ જાળજી રાખવા જે લોધ બધાલારો અરજી રાબ બધાલવામાં અર્શ કરવા પ્ર બધાલારો બધાલ અરરજી સરજા લગતા વધ શે લ
- (૧૦) ૃંઢવે print application ૫૨ Click કરવું. અહીં Select Jobમાંથી જાઢેરાત ક્રમાંક સિલેકટ કરીને તમારો confirmation number ટાઈપ કરવો અને જન્મતારીખ ટાઈપ કરવાથી તમારી અરજી ઓપન થશે. જેની પ્રિન્ટની નકલ ફરજિયાતપણે કાઢીને સાચવી રાખવી. નોંધાયેલ ઉમેદવાર અરજી કરવાની અંતિમ તારીખ સુધીOnline Application Form ડાઉનલોડ કરીને સમગ્ર ભરતી પ્રક્રિયા પૂર્ણ ન થાય ત્યાં સુધી સાચવી રાખે તે ઉમેદવારના ઢિતમાં છે. અરજી કરવાની અંતિમ તારીખ બાદ ઉમેદવાર Application Form ડાઉનલોડ કરી શકશે નઢીં.
- (૧૧) ઉમેદવારે એક જ અરજી કરવી. આમ છતાં, સંજોગવશાત, જો કોઇ ઉમેદવારે એકથી વધુ અરજી કરેલ હશે, તો છેલ્લી કન્ફર્મ થયેલ અરજીને માન્ય રાખીને અન્ય અરજીપત્રકને ૨દ ગણવામાં આવશે. બિન અનામત વર્ગના ઉમેદવારોએ છેલ્લી કન્ફર્મ થયેલ અરજી સાથે નિયત ફી ભરેલ હશે તે માન્ય ગણાશે અને અગાઉની અરજી ૨દ ગણવામાં આવશે. અગાઉની અરજી સાથે ભરેલી ફી છેલ્લી કન્ફર્મ થયેલ અરજી સામે ગણવામાં આવશે નહીં. જો ઉમેદવારે છેલ્લી કન્ફર્મ થયેલ અરજી સાથે નિયત ફી ભરેલ નહીં હોય, તો આવા ઉમેદવારની બાકીની અરજીઓ પૈકી નિયત ફી સાથેની કન્ફર્મ થયેલી છેલ્લી અરજી માન્ય ગણવામાં આવશે. જો ઉમેદવારે એકથી વધુ અરજી સાથે ફી ભરેલ હશે, તો તે રીફંડ કરવામાં આવશે નહીં.

**નોધ** : જાહેરાત સામે દર્શાવેલ સંવર્ગના ભરતી નિયમોમાં દર્શાવેલ શૈક્ષણિક લાયકાત, વયમર્યાદા તેમજ ઓનલાઈન અરજી ભરવા સંબંધિત કોઈ માર્ગદર્શનની આવશ્યકતા જણાય તો તે માટે મંડળની કચેરીના ફોન નંબર: ૦૭૯- ૨૩૨૫૮૯૧૬ પર કચેરી સમય દરમ્યાન સંપર્ક કરી શકાશે.\_

# ગુજરાત ગૌણ સેવા પસંદગી મંડળ

બ્લોક નં. ૨, પહેલો માળ, કર્મચોગી ભવન, સેક્ટર - ૧૦, ગાંધીનગર જાહેરાત ક્રમાંકઃ ૨૫૪/૨૦૨૪૨૫ અંગેની વિગતવાર સુચનાઓ (વેબસાઇટ એડ્રેસ : https://ojas.gujarat.gov.in અને https://gsssb.gujarat.gov.in)

ગુજરાત ગૌણ સેવા પસંદગી મંડળ, ગાંધીનગર દ્રારા સામાન્ય વઠીવટ વિભાગ અને ખાતાના વડાની કચેરી હસ્તકની તાંત્રિક સંવર્ગની નીચે દર્શાવેલ જગ્યા, સીધી ભરતીથી ભરવા માટેની પ્રક્રિયામાં પસંદગી/પ્રતિક્ષા યાદી તૈયાર કરવા માટે ઉમેદવારો પાસેથી OJASની વેબસાઇટ પર ઓનલાઈન અરજીપત્રકો મંગાવવામાં આવે છે. આ માટે ઉમેદવારોએ https://ojas.gujarat.gov.in પરથી તા.૦૫/૧૨/ ૨૦૨૪ (૧૪-૦૦ કલાક) થી તા.૧૯/૧૨/૨૦૨૪ (સમય ૨૩:૫૯ કલાક સુધી) દરમિયાન ઓન-લાઈન અરજી કરવાની રહેશે. ભરતી પ્રક્રિયા સંબંધેની તમામ સૂચનાઓ મંડળની વેબસાઇટ https://gsssb.gujarat.gov.in પર મૂકવામાં આવશે, તેથી સમયાંતરે મંડળની વેબસાઇટ અયુક જોતા રહેવું.

- અરજી કરવા માટેની વિગતવાર સૂચનાઓ (આ જાહેરાતમાં ફકરા નં. ૭ માં દર્શાવેલ છે, તે સહીત) તથા આ સમગ્ર જાહેરાત ઓન-લાઇન અરજી કરતાં પહેલાં ઉમેદવારે પોતે ધ્યાનથી કાળજીપૂર્વક વાંચવી જરૂરી છે.
- ૨) ઓન-લાઇન અરજી કરતી વખતે ઉમેદવારે કોઇ પ્રમાણપત્રો જોડવાના નથી. પરંતુ, ઓન-લાઇન અરજી કરતી વખતે પ્રમાણપત્રોમાંની વિગતોને આધારે ઓન-લાઇન અરજીમાં અરજદારે સમગ્ર વિગતો ભરવાની રહે છે. આથી પોતાના બધા જ પ્રમાણપત્રો જેવા કે, શૈક્ષણિક લાયકાત, વય, શાળા છોડયાનું પ્રમાણપત્ર, કેટેગરી (SC/ST/SEBC/EWS)ને લગતા, દિવ્યાંગતા (લાગુ પડતું હોય તો), માજી સૈનિક (લાગુ પડતુ હોય તો) તેમજ અન્ય લાયકાતના અસલ પ્રમાણપત્રોને સાથે રાખીને ઓન-લાઇન અરજીમાં એવા પ્રમાણપત્રોને આધારે સાચી વિગતો ભરવાની રહે છે. આથી પોતાના બધા જ પ્રમાણપત્રો જેવા કે, શૈક્ષણિક લાયકાત, વય, શાળા છોડયાનું પ્રમાણપત્ર, કેટેગરી (SC/ST/SEBC/EWS)ને લગતા, દિવ્યાંગતા (લાગુ પડતું હોય તો), માજી સૈનિક (લાગુ પડતું હોય તો) તેમજ અન્ય લાયકાતના અસલ પ્રમાણપત્રોને સાથે રાખીને ઓન-લાઇન અરજીમાં એવા પ્રમાણપત્રોને આધારે સાચી વિગતો ભરવાની રહે છે. અરજીમાંની ખોટી વિગતોના કારણે અરજી રદ થવા પાત્ર રહેશે. આથી ઉમેદવારે ઓન-લાઈન અરજીપત્રક કાળજીપૂર્વક ભરવાનું રહે છે.

Э

- 3) પરીક્ષા પદ્ધતિ પસંદગીની પ્રક્રિયામાં જાહેરાતમાં ફકરા નં.-૯ માં દશવ્યા મુજબની (૧) લાયકી પરીક્ષા (લઘુલિપિ કસોટી) (૨) મુખ્ય પરીક્ષા : પ્રશ્નપત્ર-૧ (વર્ણનાત્મક અને હૈતુલક્ષી) અને પ્રશ્નપત્ર-૨ કૌશલ્ય કસોટી (લઘુલિપિ અને અનુલેખનનું ટાઇપીંગ)ની પ્રક્રિયામાંથી ઉમેદવારે પસાર થવાનું રહેશે.
- ૪) મંડળ દ્વારા જરૂરત ઉપસ્થિત થયે પરીક્ષા સંદર્ભની અમુક સૂચનાઓ મોબાઇલ નંબર પર એસ.એમ.એસ. અથવા ઇ-મેઇલથી આપવામાં આવશે. આથી, અરજીપત્રકમાં સંબંધિત કોલમમાં મોબાઇલ નંબર તથા ઇ-મેઇલ અવશ્ય દર્શાવવો અને સમગ્ર ભરતી પ્રક્રિયા પૂર્ણ થાય ત્યાં સુધી, અરજીપત્રક ભરતા સમયે દર્શાવેલ મોબાઈલ નંબર તથા ઇ-મેઇલ જાળવી રાખવા જરૂરી અને આપના હિતમાં છે.

→

### ૧. સંવર્ગવાર જગ્યાની વિગતો નીચે મુજબ છે.

| જાહેરાત ક્રમાંક કુલ<br>અને સંવર્ગનું નામ જગ્યાર           |               | કક્ષાવાર જગ્યાઓ           |                                |              | કક્ષાવાર જગ્યાઓ પૈકી મહિલાઓ માટે<br>અનામત જગ્યાઓ |                  |                           |                                | કુલ જગ્ચ<br>પૈકી અન | ાઓ<br>ામત          |                  |                               |               |
|-----------------------------------------------------------|---------------|---------------------------|--------------------------------|--------------|--------------------------------------------------|------------------|---------------------------|--------------------------------|---------------------|--------------------|------------------|-------------------------------|---------------|
|                                                           | કુલ<br>જગ્યાઓ | બિન<br>અનામત<br>(सामान्थ) | આર્થિક<br>રીતે<br>નબળા<br>વર્ગ | અનુ.<br>જાતિ | અનુ.<br>જન<br>જાતિ                               | સા.શે.<br>પ.વર્ગ | બિન<br>અનામત<br>(सामान्थ) | આર્થિક<br>રીતે<br>નબળા<br>વર્ગ | અનુ.<br>જાતિ        | અનુ.<br>જન<br>જાતિ | સા.શે.<br>પ.વર્ગ | શારીરિક<br>અશકત<br>(દિવ્ચાંગ) | માજી<br>સૈનિક |
| ૨૫૪/૨૦૨૪૨૫,<br>ગુજરાતી<br>સ્ટેનોગ્રાફર<br>ગ્રેડ−૨, વર્ગ−૩ | 37            | ٩٥                        | ०२                             | ०२           | ৭४                                               | 03               | ०४                        | 00                             | 09                  | ٥۶                 | ०२               | ૦૫                            | 03            |

ઉપર દર્શાવેલ જગ્યાઓ પૈકી શારિરીક રીતે અશક્ત (દિવ્યયાંગ) ઉમેદવારો માટેની સંવર્ગવાર અનામત જગ્યાઓ નીચે દર્શાવ્યા મુજબની રહેશે.

| જાહેરાત ક્રમાંક                                         | કુલ જગ્યાઓ | શારિરીક અશક્ત<br>(દિવ્ચાંગ) | А  | В  | С  | D & E |
|---------------------------------------------------------|------------|-----------------------------|----|----|----|-------|
| ચપજ∕ ૨૦૨૪૨૫,<br>ગુજરાતી સ્ટેનોગ્રાફર<br>ગ્રેડ−૨, વર્ગ−૩ | 38         | οų                          | ०२ | 09 | 09 | 09    |

શારીરિક રીતે અશક્ત ઉમેદવારો માટે અનામત જગ્યા હોય તે જગ્યા પર ઉમેદવારી નોંધાવવા માટે

તેમજ અનામત સિવાચની જગ્યા પર ઉમેદવારી નોંધાવવા માંગે ત્યારે નીચે મુજબની **દિવ્યાંગતા માન્ય** 

રહેશે:

| જાહેરાત ક્રમાંક      | શારિરીક વિકલાંગ               |                              |                                                                      |                                                                                             |  |  |  |  |  |
|----------------------|-------------------------------|------------------------------|----------------------------------------------------------------------|---------------------------------------------------------------------------------------------|--|--|--|--|--|
| અને<br>સંવર્ગનું નામ | અંઘત્વ<br>અથવા<br>ઓછી દ્રષ્ટી | બધિર અને<br>ઓછું<br>સાંભળનાર | મગજનો લકવો સહિત<br>હલનચલનની દિવ્યાંગતા,<br>રક્તપિત્તમાંથી સાજા થયેલ, | સ્વલીનતા બૌદિધક દિવ્યાંગતા, ખાસ<br>વિષય શીખવાની અક્ષમતા અને<br>માનસિક બિમારી અને (A) થી (D) |  |  |  |  |  |
|                      |                               |                              | पामनता, आसंड अटंडना<br>ભोગ जनेल अने नजणा स्नाथु                      | હઠળના વ્યાક્તમાથા અક કરતા વધાર<br>પ્રકારની દિવ્યાંગતા                                       |  |  |  |  |  |
|                      | Α                             | В                            | С                                                                    | D & E                                                                                       |  |  |  |  |  |
| ચપ૪∕૨૦૨૪૨૫,          | B, LV<br>(40-70)%             | HH<br>(40-70)%               | OA, OL, BL, OAL, BLOA,<br>CP, LC, Dw, AAV, SD, SI                    | ASD (M), SLD, MI(40-70%),<br>MD (40-70%)                                                    |  |  |  |  |  |
| ગુજરાતી સ્ટેનોગ્રાફર |                               |                              |                                                                      |                                                                                             |  |  |  |  |  |
| ગ્રેડ–૨, વર્ગ–૩      |                               |                              |                                                                      |                                                                                             |  |  |  |  |  |

**B** (Blind), **LV** (Low vision), **HH** (Hard of Hearing), **OA** (One Arm), **OL** (One leg), **BL** (Both legs), **OAL** (One Arm and One Leg), **BLOA** (Both Legs One Arms), **CP** (Cerebral Palsy), **LC** (Leprocy Cured), **Dw** (Dwarfism), **AAV** (Acid Attack Victim), **SD** (Spinal Deformity), **SI** (Spinal Injury), **ASD** (Autism Spectrum Disorder) **M**-Mild, **SLD** 

પ. કોમ્પ્યુટરની જાણકારી : ઉમેદવાર રાજય સરકારના સામાન્ય વઠીવટ વિભાગના તા.૧૩/૦૮/૨૦૦૮ તેમજ તા.૧૮/૦૩/૨૦૧૬ ના સરકારી ઠરાવ ક્રમાંક: સીઆરઆર/૧૦૨૦૦૭/૧૨૦૩૨૦/ગ.૫ થી નિયત કરેલ અભ્યાસક્રમ મુજબ કોમ્પ્યુટર અંગેનું બેઝીક નોલેજ ધરાવતા હોવા અંગેનું કોઈપણ તાલીમી સંસ્થાનું પ્રમાણપત્ર/માકશીટ ધરાવતા હોવા જોઈશે. અથવા સરકાર માન્ય યુનિવર્સિટી અથવા સંસ્થામાં કોમ્પ્યુટર જ્ઞાન અંગેના કોઈપણ ડિપ્લોમા/ડીગ્રી કે સર્ટીફિકેટ કોર્ષ કરેલ હોય તેવા પ્રમાણપત્રો અથવા ડીગ્રી કે ડીપ્લોમા

8

➔

અભ્યાસક્રમમાં કોમ્પ્યુટર એક વિષય તરીકે હોય તેવા પ્રમાણપત્રો અથવા ધોરણ- ૧૦ અથવા ધોરણ-૧૨ ની પરીક્ષા કોમ્પ્યુટરના વિષય સાથે પસાર કરેલ હોય તેવા પ્રમાણપત્રો ધરાવતા હોવા જોઈશે. તેમજ આ તબકકે આવું પ્રમાણપત્ર ન ધરાવતા ઉમેદવારો પણ અરજી કરી શકશે. પરંતુ આવા ઉમેદવારોએ નિમણૂંક સત્તાધિકારી સમક્ષ કોમ્પ્યુટરની બેઝીક નોલેજની પરીક્ષા પાસ કર્યાનું આવું પ્રમાણપત્ર નિમણૂંક મેળવતાં પહેલા અયુક રજુ કરવાનું રહેશે. અન્યથા નિમણૂંક મેળવવાને પાત્ર થશે નહીં. તેમજ નિમણૂંક સત્તાધિકારી આવા કિસ્સામાં ઉમેદવારોની પસંદગી "૨૯" કરશે.

- **ક. શેક્ષણિક લાયકાત/ વયમર્યાદા/ વધારાની લાયકાત માટે નિર્ધારિત તારીખ** : જાહેરાતમાં દર્શાવેલ તમામ સંવર્ગના ઉમેદવારોનાં કિસ્સામાં શૈક્ષણિક લાયકાત, વયમર્યાદા, નોન-ક્રીમીલેયર સર્ટી અને અન્ય જરૂરી લાયકાત માટે તા.૧૯/૧૨/૨૦૨૪ ની સ્થિતિને ધ્યાનમાં લેવામાં આવશે.
- ૭. અરજી કરવાની રીત : આ જાહેરાતના સંદર્ભમાં મંડળ ધ્વારા ઓન લાઈન અરજી જ સ્વીકારવામાં આવશે. જે અન્વચે ઉમેદવારો તા.૦૫/૧૨/૨૦૨૪ (બપોરના ૧૪-૦૦ કલાક) થી તા.૧૯/૧૨/૨૦૨૪ (સમય ૨૩-૫૯ કલાક સુધી) દરમ્યાન "https:// ojas.gujarat. gov.in" વેબસાઈટ પર ઓન-લાઈન અરજીપત્રક ભરી શકશે. એક જ જાહેરાત અન્વચે એક કરતાં વધુ અરજી કરનાર ઉમેદવારોના કિસ્સામાં સૌથી છેલ્લે કન્ફર્મ થચેલી અરજી માન્ય ગણીને તે સિવાયની બાકીની તમામ અરજીઓ રદ થશે. આ બાબતની વિગતવાર સુચના અરજી કરવાની રીતના પેટા મુદ્દા નં. (૧૧)માં પણ આપેલ છે.

### ઉમેદવારે અરજીપત્રક ભરવા માટે :

 $\rightarrow$ 

- (૧) સૌપ્રથમ "https:// ojas.gujarat.gov.in" વેબસાઈટ પર જવું.
- (૨) ત્યારબાદ"On line Application" માં Apply ૫૨ Click કરવું અને GSSSB સિલેકટ કરવું.
- (૩) ઉમેદવારે જાઢેરાત ક્રમાંક: ૨૫૪/૨૦૨૪૨૫ ના સંવર્ગની જાઢેરાત માટે ઉમેદવારી કરવા માટે જાઢેરાતના સંવર્ગના નામ પર Click કરી Apply પર ક્લિક કરવું. ત્યાર બાદ સ્ક્રીન પર More Details અને Apply nowના ઓપ્શન ખુલશે. જેમાં More Details પર Click કરવાથી વિગતવાર જાઢેરાતની વિગતો જોવા મળશે. જે ઉમેદવારોએ વાંચી જવી.
- (૪) જયારે"Apply now" ૫૨ Click કરવાથી નવી વિન્ડો ખુલશે. જેમાં "Skip" ૫૨ ક્લિક કરવાથી Application Format ખુલશે જેમાં સો પ્રથમ "Personal Details" ઉમેદવારે ભરવી. (જ્યાં લાલ કુંદડી (\*) નિશાની હોય ત્યાં માગ્યા મુજબની વિગતો ફરજિયાત ભરવાની રહેશે.)
- (૫) Personal Details ભરાચા બાદ "Educational Details" ભરવાની રહેશે.
- (૬) ત્યાર બાદ "Assurance"(બાંઢેધરી)માં દર્શાવેલ શરતો સ્વીકારવા માટે"Yes" Select કરી "save" ૫૨ Click કરવું. ઢવે અરજી પૂર્ણ રીતે ભરાઈ ગયેલ છે.
- (૭) હવે "save" ૫૨ Click કરવાથી "Application Number" generate થયેલ હશે જે ઉમેદવારે સાચવીને રાખવાનો રહેશે.
- (૮) ઠ્વે Upload Photograph ૫૨ Click કરો અહીં તમારોapplication number type કરો અને તમારીBirth date type કરો. ત્યારબાદ ok ૫૨ Click કરવું. અહીં photo અને signature upload કરવાના છે. (Photoનું મા૫ ૫ સે.મી. ઉંચાઈ અને ૩.૬ સે.મી. પહોળાઈ અને Signatureનું મા૫ ૨.૫ સે.મી. ઉંચાઈ અને ૭.૫ સે.મી. પહોળાઈ રાખવી.) (photo અને signature upload કરવા સૌ પ્રથમ તમારો photo અને signature jpg formatમાં (15 kb) સાઈઝથી વધે નઢિ તે રીતે સ્કેન કરી computer માં સેવ કરેલા હોવા જોઈશે.) photo અને signature અપલોડ કરવા માટે "browse" button ૫૨ Click કરો. ઢવે choose file ના સ્ક્રીનમાંથી જે ફાઈલમાં jpg format માં તમારો photo store થચેલ છે, તે ફાઈલને select કરો અને "open" button ને Click કરો. ઢવે choose file ના સ્ક્રીનમાંથી જે ફાઈલમાં jpg format માં તમારો photo store થચેલ છે, તે ફાઈલને select કરો અને "open" button ને Click કરો. ઢવે "browse" buttonની બાજુમાં "upload" button ૫૨ Click ઢવે બાજુમાં તમારો photo દેખાશે. ઢવે આજ રીતે signature પણ upload કરવાની રહેશે. જે જે photo અને signature અપલોડ કરવામાં આવ્યા હશે તે જ photo લેખિત પરીક્ષાના હાજરીપત્રકમાં ચોંટાડવાનો રહેશે તથા તેવી જ signature કરવાની રહેશે. (Wરજીમાં પાસપોર્ટ કરવામાં આવ્યા હશે તે જ photo લેખિત પરીક્ષાના હાજરીપત્રકમાં ચોંટાડવાનો રહેશે તથારે તેવો જ કોટો રજુ કરવાનો રહેશે. (આરજીમાં પાસપોર્ટ સાઇઝનો White Background વાળો તથા ફોટો પડાવ્યાની તારીખ સાથેનો ફોટો અપલોડ કરવાનો રહેશે. આ તારીખ અરજી કરવાની છેલ્લી તારીખથી ૦ ૧(એક) વર્ષ પહેલાની ન હોવી જોઇએ.) આથી ફોટોગ્રાફની ચારથી પાંચ કોપીઓ કઢાવી રાખવી. જુદા જુદા જુદા જુદા કોટોગ્રાફ રજુ થશે તો ફાળવણી/નિમણૂંકમાં બાધ આવી શકશે. જેની જવાબદારી ઉમેદવારની પોતાની રહેશે.
- (૯) હવે પેજના ઉપરના ભાગમાં Online Application ટેબમાં "Confirm Application" પર Click કરો અને "Application number" તથા Birth Date type કચાગ બાદ Ok પર Click કરવાથી ઉમેદવારની Basic Details અને confirm application દેખાશે. ઉમેદવારને અરજીમાં સુધારો કરવાની જરૂર જણાય તો edit કરી લેવું. અરજી કન્ફર્મ કર્યા પહેલા કોઈપણ પ્રકારનો સુધારો થઈ શકશે. પરંતુ અરજી કન્ફર્મ થયા બાદ કોઈપણ પ્રકારનો સુધારો શકય બનશે નહી. સંપૂર્ણ ચકાસણી બાદ જો અરજી સુધારવાની જરૂર ના જણાય તો જ confirm application પર Click કરવું. તેથી ઉમેદવારની અરજીનો મંડળમાં online સ્વીકાર થઈ જશે. એકવાર ઓનલાઇન અરજી કન્ફર્મ થયા બાદ, તેમાં કોઇપણ પ્રકારનો ફેરફાર ઉમેદવાર કે મંડળ દ્વારા થઇ શકશે નહીં. અરજીમાં દર્શાવેલી વિગતોને અનુરૂપ પ્રમાણપત્રો મંડળ માંગે ત્યારે ઉમેદવારે જ્વર કરવાના રહેશે. આથી, ઉમેદવારે પ્રથમ તેમની પાસેના પ્રમાણપત્રોને આધારે પોતાનું નામ, પતિ/પિતાનું નામ, અટક, જન્મતારીખ, શૈક્ષણિક લાયકાત, જાતિ (કેટેગરી), જેન્ડર (મેલ/ફીમેલ), માજી સૈનિક, સ્પોર્ટસ, દેવ્વ્યાંગતા, વિધવા વગેરે બાબતોની બારીક ચકાસણી કરી લઇને તેને અનુરૂપ વિગતો ઓનલાઇન અરજીમાં દર્શાવવાની રહેશે. મંડળ દ્વારા ચાર છા જાઓ મંડળથા દર્શાવવાની રહેશે. મંડળ દ્વારા ચકાસણી કરી લઇને તેને અનુરૂપ વિગતો ઓનલાઇન અરજીમાં દર્શાવવાની રહેશે. મંડળ દ્વારા ચાલ વારો અને ઉમેદવાર હારા ચકાસણી કરી લઇને તેને અનુરૂપ વિગતો ઓનલાઇન અરજીઓ દર્શાવવાની રહેશે. મંડળ દ્વારા ચકાસણી લાવરા પાણપત્રો માં ઉર્યાય અને ઉમેદવાર ઘરા ઘરા ઘરા ઘરા ઘરા શક્ય તેની વિસંગતતા માલૂમ પડશે તો, તેવી ક્ષતિયુક્ત અરજીઓ મંડળ દ્વારા જે તે તબક્રેથી "રદ" કરવામાં આવશે. ખોટી કે અધૂરી વિગતોને કારણે ક્ષતિયુક્ત અરજી રદ કરવામાં આવે તો, તેમાં મંડળની કોઇ જવાબદારી રહેશે નહીં. આથી, ઉમેદવારોને તેમની પાસેના પ્રમાણપત્રોને આધારે અને તેને અનુરૂપ વિગતો ઓનલાઇન અરજી કરતી વખતે દર્શવાવાની ખાસે કાળજી રાખવા જણાવવામાં આવે છે. confirm application પર દાદ કરતાં અહીં "confirmation number" generate થશે. આ "confirmation number" હવે પછીની બધી જ કાર્યવાહી માટે જરૂરી હેઈ, ઉમેદવારે સાચવાની રહેશે.

(૧૦) હવે print application પર Click કરવું. અહીં Select Jobમાંથી જાહેરાત ક્રમાંક સિલેકટ કરીને તમારો confirmation number ટાઈપ કરવો અને જન્મતારીખ ટાઈપ કરવાથી તમારી અરજી ઓપન થશે. જેની પ્રિન્ટની નકલ ફરજિયાતપણે કાઢીને સાચવી રાખવી. નોંધાયેલ ઉમેદવાર અરજી કરવાની અંતિમ તારીખ સુધીOnline Application Form ડાઉનલોડ કરીને સમગ્ર ભરતી પ્રક્રિયા પૂર્ણ ન થાય ત્યાં સુધી સાચવી રાખે તે ઉમેદવારના હિતમાં છે. અરજી કરવાની અંતિમ તારીખ ભાર્થા બાંતિમ તારીખ બાદ ઉમેદવાર Application Form ડાઉનલોડ કરી સમગ્ર ભરતી પ્રક્રિયા પૂર્ણ ન થાય ત્યાં સુધી સાચવી રાખે તે ઉમેદવારના હિતમાં છે. અરજી કરવાની અંતિમ તારીખ બાદ ઉમેદવાર Application Form ડાઉનલોડ કરી શકશે નહીં. (૧૧) ઉમેદવારે એક જ અરજી કરવી. આમ છતાં, સંજોગવશાત, જો કોઇ ઉમેદવારે એકથી વધુ અરજી કરેલ હશે, તો છેલ્લી કન્ફર્મ થયેલ અરજીને માન્ય રાખીને અન્ય અરજીપત્રકને રદ ગણવામાં આવશે. બિન અનામત વર્ગના ઉમેદવારોએ છેલ્લી કન્ફર્મ થયેલ અરજી સાથે નિયત ફી ભરેલ હશે તે માન્ય ગણાશે અને અગાઉની અરજી રદ ગણવામાં આવશે. અગાઉની અરજી સાથે નિયત ફી ભરેલ હશે તે માન્ય ગણાશે અને અગાઉની અરજી રદ ગણવામાં આવશે. અગાઉની અરજી સાથે નિયત્ત ફી ભરેલ કરી હોય તો આવા ઉમેદવારની બાકીની અરજી સામે ગણવામાં આવશે નહીં. જો ઉમેદવારે છેલ્લી કન્ફર્મ થયેલ અરજી સામે ગણવામાં આવશે નહીં. જો ઉમેદવારે છેલ્લી કન્ફર્મ થયેલ અરજી સાથે નિયત ફી ભરેલ હશે તે માન્ય ગણાશે અને અગાઉની અરજી રદ ગણવામાં આવશે. અગાઉની અરજી સાથે બિયત ફી ભરેલ કરી હોય, તો આવા ઉમેદવારની અરજી સામે ગણવામાં આવશે નહીં. જો ઉમેદવારે છેલ્લી કન્ફર્મ થયેલ અરજી સાથે નિયત ફી નરેલ ગણી પરજી સાથે બિરજી સાથે બિયત ફી સરજી સાથે લિયત ફી સાથેની કન્ફર્મ થયેલી છેલ્લી અરજી માન્ય ગણવામાં આવશે. જો ઉમેદવારે એકથી વધુ અરજી સાથે ભરેલ હશે, તો તે રીફંડ કરવામાં આવશે નહીં.

નોધ : જાહેરાત સામે દર્શાવેલ સંવર્ગના ભરતી નિયમોમાં દર્શાવેલ શૈક્ષણિક લાયકાત, વયમર્યાદા તેમજ ઓનલાઈન અરજી ભરવા સંબંધિત કોઈ માર્ગદર્શનની આવશ્યકતા જણાય તો તે માટે મંડળની કચેરીના ફોન નંબર: ૦૭૯- ૨૩૨૫૮૯૧૬ પર કચેરી સમય દરમ્યાન સંપર્ક કરી શકાશે.

### NBCC (INDIA) LIMITED (A Government of India Enterprise) NBCC Bhawan, Lodhi Road, New Delhi-110003

CIN: L74899DL1960GOI003335

NBCC (India) Limited is a Schedule "A" premier Government of India Navratna Public Sector Enterprise under the aegis of Ministry of Housing and Urban Affairs. The consolidated profit of the Company and its subsidiaries is Rs. 558.54 Crores while its total consolidated income is Rs. 10666.67 Crores during FY 2023-24. Having an immense strength in the construction sector, NBCC has a PAN India as well as global presence.

Certified with ISO 9001:2015 from the Bureau of Indian Standards in respect of Project Management Consultancy & Execution of the Projects, the Company's present area of operations are categorized into four main segments, i.e. (i) Project Management Consultancy (PMC) including Re-Development, (ii) Real Estate Development (iii) EPC Contracting & (iv) Smart City Projects. For its ambitious expansion plan both in India and overseas, the company requires dynamic and result oriented professionals on regular basis who are passionate to excel & take the organization to new heights.

| S.<br>No          | Post/<br>Scale of Pay (IDA)/<br>No. of vacancy (s)                                            | Upper<br>Age as on<br>Closing<br>date                                                                                                    | Essential Qualification                                                                                                    |                                                                                                    | Essential Post Qualification Experience                                                                                                    |  |
|-------------------|-----------------------------------------------------------------------------------------------|----------------------------------------------------------------------------------------------------|----------------------------------------------------------------------------------------------------|----------------------------------------------------------------------------------------------------|----------------------------------------------------------------------------------------------------|--|
| 1,                | CHIEF GENERAL<br>MANAGER (LAW)<br>IDA Pay scale –<br>Rs. 1,00,000-2,60,000/-,<br>E-7          | HIEF GENERAL 57 Years Full time Bachelor<br>degree in Law (LLB)<br>with minimum 50%<br>marks from Government<br>recognized Institute /<br>University. |                                                                                                    | Total 18 year<br>period of 2 yes<br>Rs. 1,23,100<br>CTC of Rs.<br>turnover of R<br>Minimum Pc<br>i) Candidat                                                                                                    | s of relevant experience and should be presently working on regular basis for a minimum<br>ars in one step below post (E-6) in the scale of pay of Rs. 90,000-2,40,000/- (IDA) or Level 13<br>-2,15,900/-(CDA), if working in PSU/Government or otherwise drawing minimum annual<br>36 Lacs for the last two years, if working in bank / Private Sector Company annual<br>ts. 500 Crore or more.                                                                                                    |  |
|                   | No of Port 01                                                                                 |                                                                                                    | OR                                                                                                    | ii) Possess<br>Sector Co                                                                                                    | minimum 18 Years of Post Qualification experience in PSU/ Govt. / Private / banks<br>ompanies / Autonomous bodies.                                                                                                    |  |
|                   | NO. OF POSE - OT                                                                              |                                                                                                    | Full time 05 years                                                                                                    | Essential W                                                                                                    | ork Experience:                                                                                                    |  |
|                   | UR - 01                                                                                       |                                                                                                    | with minimum 50%<br>marks from Government<br>recognized Institute /                                                                      | i) Handling<br>Judicial fo                                                                                                    | litigation (Civil, Consumer and/or Criminal matters) before different Judicial/Quasi-<br>orums;                                                                                                    |  |
|                   |                                                                                               |                                                                                                    | University.<br>Desirable: Master                                                                                                    | iii) Drafting &<br>matters in                                                                                                    | A vetting various legal or contractual documents, providing legal opinions, handling legal networks pertaining to Real Estate Regulatory matters.                                                                                                    |  |
|                   |                                                                                               |                                                                                                    | degree in Law (LLM)                                                                                                    | i) Candidat                                                                                                    | es having experience in Real Estate/Construction/Infrastructure sector will be preferred.                                                                                                    |  |
|                   |                                                                                               |                                                                                                    |                                                                                                    | ii) Knowledg                                                                                                    | ge of all applicable laws, rules and regulations;                                                                                                    |  |
|                   |                                                                                               |                                                                                                    | 3                                                                                                    | iii) Excellent                                                                                                    | written and verbal communication;                                                                                                    |  |
|                   |                                                                                               |                                                                                                    |                                                                                                    | iv) Proficient                                                                                                    | cy in use of computers and legal research tools like Manupatra, SCC Online, etc.                                                                                                    |  |
| 2                 | GENERAL MANAGER                                                                               |                                                                                                    | Full time Degree in                                                                                                    | V) Preterend                                                                                                    | ce will be given to candidates leading a team of Law Professionals.                                                                                                    |  |
|                   | (ENGG.)                                                                                       | OBC (NCL)<br>- 52 Years                                                                                                    | Civil Engineering<br>or equivalent from<br>Government recognized<br>University / Institute.                                              | working on re<br>pay of Rs. 80<br>PSU or other<br>company.                                                                                                    | egular basis for a minimum period of 02 years in one step below post (E-5) in the scale of 000-2,20,000/- (IDA) or Level 13 - 1,23,100-2,15,900/- (CDA) if working in Government/<br>wise drawing minimum annual CTC of Rs. 31 Lacs, if working in Banks / private sector                                                                                                    |  |
|                   | Rs. 90,000-2,40,000/-, E-6                                                                    | ST - 54<br>Years                                                                                                    |                                                                                                    | The candidat<br>value Project                                                                                                    | te should have experience in overall execution & monitoring of Multi – disciplinary large<br>ts independently (residential, Commercial, Industrial, Institutional, highways, railways                                                                                                    |  |
|                   | No. of Post –<br>02 Backlog -<br>OBC (NCL) – 01 &                                             |                                                                                                    |                                                                                                    | and infrastrue<br>CPWD, FIDI<br>cash flow etc<br>handle Divisi<br>presentations<br>senior position<br>with Cost De                                                                                                    | cture sector etc.). Should have thorough knowledge of various tender formats including<br>C conditions etc. Should be well conversant with the preparation of Project budget,<br>Shall possess ability to lead multidisciplinary team of engineers and should be able to<br>on / Region independently. Shall possess knowledge of PPP projects and preparation of<br>s for the management. Should have handled matters which are normally associated with<br>ons like Corporate Affairs, Business Development, Arbitration, Claims & Liaison work<br>apartments (Ministries). |  |
|                   | ST-01                                                                                         |                                                                                                    |                                                                                                    | Candidates h                                                                                                    | aving proficiency in use of Computer will be preferred.                                                                                                    |  |
| 3.                | DY. GENERAL MANAGER<br>(HRM)                                                                  | 41 Years                                                                                                    | Full time MBA / MSW /<br>two years Post Graduate<br>Degree/ Post Graduate<br>Diploma in management                                       | Total 09 year<br>years experie<br>Level 11 Rs 6<br>annual CTC                                                                                                    | rs experience. Should be presently working on regular basis for a minimum period of 2<br>ence in one step below post (E-3) in the scale of pay of Rs. 60,000-1,80,000/- (IDA) or<br>57,700-2,08,700/- (CDA) if working in government / PSU or otherwise drawing minimum<br>of Rs. 22 Lacs, if working in Private Sector Company/Banks.                                                                                                    |  |
|                   | Rs. 70,000-2,00,000/-, E-4<br>No. of Post - 04                                                |                                                                                                    | from Government<br>recognized<br>University / Institute with<br>Specialization in HRM /<br>PM/IR as major subject<br>with 60 % aggregate | Functional capabilities should be inclusive of thorough knowledge of labour laws and<br>regulations, Disciplinary matters, application of HRM concepts, tools and practices, such as ma<br>planning, Performance management, career planning, succession planning, competency m<br>competency appraisal etc. Exposure in industrial relations having multiple trade unions sce<br>desirable. Experience in latest HR Practices and Policies, dealing with retention and attrition a<br>Candidates having knowledge and proficiency in use of Computer will be preferred. |                                                                                                    |  |
|                   | UR - 03, SC - 01                                                                              |                                                                                                    | marks.                                                                                                    | Desirable Qu                                                                                                    | alification: Degree in Law                                                                                                    |  |
| 4.                | DY. GENERAL MANAGER<br>(ARCH, & PLANNING)                                                     | 41 Years                                                                                                    | Full time Degree in<br>Architecture from<br>Government recognized<br>Institute/ University with                                          | Total 09 year<br>years in one<br>67,700-2,08,<br>of Rs. 22 Lac                                                                                                    | s' experience. Should be presently working on regular basis for a minimum period of 02<br>step below post (E-3) in the scale of pay of Rs. 60,000-1,80,000/- (IDA) or Level 11 Rs<br>700/- (CDA) if working in Government/PSU or otherwise drawing minimum annual CTC<br>is for the last 2 years, if working in private sector Company/Banks.                                                                                                    |  |
|                   | IDA Pay scale –                                                                               |                                                                                                    | 60 % aggregate marks.                                                                                                    | Candidate sh<br>township / ho                                                                                                    | hould have experience in planning & designing and detailing of schemes pertaining to<br>busing / commercial complexes / institutional / industrial etc. including interior designing.                                                                                                    |  |
|                   | Rs. 70,000-2,00,000/-, E-4                                                                    |                                                                                                    |                                                                                                    | Desirable exp<br>around anima                                                                                                    | perience: Knowledge of AUTOCAD and 3D software for generation of walkthrough / walk<br>ation presentations etc.                                                                                                    |  |
|                   | No. of Post - 01                                                                              |                                                                                                    |                                                                                                    | Gandidates n                                                                                                    | aving knowledge and proliciency in use of Computer will be prelefted.                                                                                                    |  |
|                   | UR-01                                                                                         |                                                                                                    |                                                                                                    |                                                                                                    |                                                                                                    |  |
| Ca                | OCEDURE FOR APPLYING                                                                          | ha CENEDAI                                                                                                    | INSTRUCTIONS before 6                                                                                                    | line up the cel                                                                                                    | Ene application form                                                                                                    |  |
| The<br>Hui<br>app | a Candidates are required to read<br>man Resources" on NBCC w<br>plication shall be accepted. | apply online. "<br>ebsite i.e. ww                                                                                                    | The relevant link for online<br>w.nbccindia.in. Final Onli                                                                               | application will<br>ine submission                                                                                                    | It be made available from 10:00 hrs on 21.11.2024 under the head "CAREER within<br>n of application will be open till 17:00 hrs on 20.12.2024. No other means/mode of                                                                                                    |  |
| - 0               | Opening I                                                                                     | Date for Onlin                                                                                                    | e Registration                                                                                                    |                                                                                                    | 21.11.2024 from 1000 hrs                                                                                                    |  |
|                   | Closing I                                                                                     | Date of Online                                                                                                    | e Registration                                                                                                    |                                                                                                    | 20.12.2024 upto 1700 hrs                                                                                                    |  |
|                   | H-178                                                                                         |                                                                                                    |                                                                                                    |                                                                                                    | •                                                                                                    |  |

ξ

### **GOVERNMENT OF INDIA, MINISTRY OF DEFENCE**

# **CENTRAL RECRUITMENT CELL, C/O ARMY ORDNANCE CORPS CENTRE : SECUNDRABAD**

1. Applications are invited from eligible candidates for following Group 'C' posts in Army Ordnance Corps, Ministry of Defence on Direct Recruitment basis. Details of posts to be filled up are as under:-

| Ser | Post                          | Reserved for |     |     |    |        | Total | Reserved for |      | Pay Scale (as per 7th Pay<br>Commission) |
|-----|-------------------------------|--------------|-----|-----|----|--------|-------|--------------|------|------------------------------------------|
| no. |                               | UR           | EWS | OBC | SC | ST     | 10305 | ESM          | PwBD | Gommaalony                               |
| (a) | Material Assistant (MA)       | 10           | 01  | 05  | 02 | 01     | 19    | 01           | 3    | Level 5<br>Rs. 29,200/- to Rs. 92,300/-  |
| (b) | Junior Office Assistant (JOA) | 12           | 02  | 07  | 04 | 02     | 27    | 02           | 01   | Level 2<br>Rs. 19,900/- to Rs. 63,200/-  |
| (c) | Civil Motor Driver (OG)       | 03           | Ϋ.  | 01  | -  | •      | 04    | *            | *    | Level 2<br>Rs. 19,900/- to Rs. 63,200/-  |
| (d) | Tele Operator Grade-II        | 07           | 01  | 03  | 02 | 01     | 14    | 01           |      | Level 2<br>Rs. 19,900/- to Rs. 63,200/-  |
| (e) | Fireman                       | 102          | 24  | 66  | 37 | 18     | 247   | 24           | 09   | Level 2<br>Rs. 19,900/- to Rs. 63,200/-  |
| (f) | Carpenter & Joiner            | 05           | 840 | 01  | 01 | •<br>• | 07    | <u>.</u>     | 2    | Level 2<br>Rs. 19,900/- to Rs. 63,200/-  |
| (g) | Painter & Decorator           | 04           |     | 01  |    | • *    | 05    | *            | 8    | Level 2<br>Rs. 19,900/- to Rs. 63,200/-  |
| (h) | MTS                           | 07           | 01  | 02  | 01 | •      | 11    | 01           | 8    | Level 1<br>Rs. 18,000/- to Rs. 56,900/-  |
| (i) | Tradesman Mate                | 159          | 38  | 105 | 58 | 29     | 389   | 38           | 15   | Level 1<br>Rs. 18,000/- to Rs. 56,900/-  |

| Ser No. | Region                                              | State/UT                                   | No. of Vacancies                                                                                                    |  |  |  |  |  |
|---------|-----------------------------------------------------|--------------------------------------------|----------------------------------------------------------------------------------------------------|--|--|--|--|--|
| (a)     | Eastern Assam, Arunachal Pradesh, Nagaland, Manipur |                                            | MA - 19, JOA - 19, CMD (OG) - 02, Tele Operator Grade II - 02, Fireman - 71<br>Carpenter & Joiner - 07, Painter & Decorator - 05, MTS - 09, Tradesman Mate - 3 |  |  |  |  |  |
| (b)     | Western                                             | Delhi, Punjab, Himachal Pradesh, Haryana   | Tele Operator Grade II-05, Fireman - 46                                                                                                    |  |  |  |  |  |
| (c)     | Northern                                            | Jammu & Kashmir, Ladakh                    | JOA - 03, CMD(OG) - 02, Tele Operator Grade II - 02, Fireman - 34, MTS - 01<br>Tradesman Mate - 08                                                             |  |  |  |  |  |
| (d)     | Southern                                            | Maharashtra, Telangana, Tamil Nadu         | JOA - 01, Tele Operator Grade II - 02, Fireman - 47, MTS - 01, Tradesman Mate - 40                                                                             |  |  |  |  |  |
| (e)     | South Western                                       | Rajasthan, Gujarat                         | JOA - 04, Tele Operator Gd II - 02, Fireman - 22, Tradesman Mate -11                                                                                           |  |  |  |  |  |
| (f)     | Central West                                        | Madhya Pradesh, Uttar Pradesh, Uttarakhand | Tele Operator Gd II - 01, Fireman -17                                                                                                    |  |  |  |  |  |
| (g)     | Central East                                        | West Bengal, Jharkhand, Sikkim             | Fireman -10                                                                                                    |  |  |  |  |  |

Note I: The vacancies shown in the advertisement are provisional and may vary. The vacancies may be reduced / increased or even withdrawn without assigning any reason thereof. The recruitment process can be cancelled / postponed / terminated without assigning any reason, at any stage.

Note II: The vacancies of Ex-Servicemen (ESM) & PwBD will be filled first and adjusted against respective vacancies caste wise.

3. The application form is available on Web Application https://aocrecuritment.gov.in. and the last date for submitting online application will be 21 days from the date of opening of online application which is scrolled on screen in the online window. The online registration will close at 2359 hours on last day.

4. Only online applications will be accepted after mandatory online registration. Candidates WILL NOT SEND any application printouts / certificates to AOC Centre, Secunderabad. No offline / manual applications will be accepted.

5. Candidate must carefully read all the instructions, eligibility criteria, General Terms and Conditions, which are available on Web Application https://aocrecuritment.gov.in before filling up the Application Form.

6. The crucial date for determining the age limit for all application shall be closing date of application i.e. 21 days from opening of online application on online window. For more details see Employment News Dt. 30 November to 8 December-2024

## HINDUSTAN AERONAUTICS LIMITED SOAR TO GREAT HEIGHTS WITH HAL

### INDUSTRIAL HEALTH CENTER, BANGALORE, SURANJANDAS ROAD, BANGALORE - 560 017

Hindustan Aeronautics Ltd (HAL), a Maharatna Central Public Sector Undertaking, is a premier Aeronautical Industry of South East Asia, with 21 Production/Overhaul/Service Divisions and 10 co-located R&D Centers spread across the Country. HAL is looking for MEDICAL PROFESSIONALS in the following disciplines for recruitment in HAL Industrial Health Center, Bangalore on Permanent Basis:

| SI.<br># | Advertisement<br>No.                                       | Name of the Post                                                     | No. of<br>Posts &<br>Reservation | Qualification & Experience                                                                                                    | Scale of Pay                             |                                                                                                    |                                          |  |
|----------|------------------------------------------------------------|----------------------------------------------------------------------|----------------------------------|----------------------------------------------------------------------------------------------------|------------------------------------------|----------------------------------------------------------------------------------------------------|------------------------------------------|--|
| 1        | IHC/HR/25/<br>31/2024                                      | IHC/HR/25/<br>31/2024 Senior Medical Officer<br>(ENT) (Gr-III)       |                                  | 5/ Senior Medical Officer 1<br>(ENT) (Gr-III)                                                                                                   |                                          | MBBS with MS/DNB (ENT) with No Experience<br>OR<br>MBBS with DLO with 1 year Post Qualification<br>Experience | Rs.50,000-1,60,000 +<br>other Allowances |  |
| 2        | IHC/HR/25/<br>32/2024                                      | IC/HR/25/ Senior Medical Officer<br>32/2024 (Medicine) (Gr-III)      |                                  | IR/25/ Senior Medical Officer<br>(Medicine) (Gr-III)                                                                                            |                                          | MBBS with MD/DNB (General Medicine)<br>with No Experience                                                     | Rs.50,000-1,60,000 +<br>other Allowances |  |
| 3        | IHC/HR/25/<br>33/2024                                      | HR/25/ Senior Medical Officer<br>(2024 (Geriatric Medicine) (Gr-III) |                                  | Senior Medical Officer<br>(Geriatric Medicine) (Gr-III) 1- UR MBBS with MD/DNB (Geriatric Medicine) or<br>(General Medicine) with No Experience |                                          | Rs.50,000-1,60,000 +<br>other Allowances                                                                      |                                          |  |
| 4        | IHC/HR/25/<br>34/2024                                      | HR/25/<br>2024 Senior Medical Officer<br>(Ortho) (Gr-III)            |                                  | MBBS with MS/DNB (Ortho) with No Experience<br>OR<br>MBBS with D'Ortho with 1 year Post<br>Qualification Experience                             | Rs.50,000-1,60,000 +<br>other Allowances |                                                                                                    |                                          |  |
| 5        | IHC/HR/25/<br>35/2024                                      | IHC/HR/25/ Senior Medical Officer<br>35/2024 (OB & G) (Gr-III)       |                                  | MBBS with MS/DNB (OB &G )<br>with No Experience                                                                                                 | Rs.50,000-1,60,000 +<br>other Allowances |                                                                                                    |                                          |  |
| 6        | IHC/HR/25/ Medical Officer<br>36/2024 (General Duty) Gr-II |                                                                      | 1-UR<br>1-OBC<br>(NCL)           | MBBS with 1 yr Post Qualification<br>Experience                                                                                                 | Rs. 40,000-1,40,000+<br>other allowances |                                                                                                    |                                          |  |

Corrigendum/Addendum, if any will be posted on HAL Website only.

## **THE INDIAN NAV** 10+2 (B.TECH) CADET ENTRY SCHEME (PERMANENT COMMISSION) COURCE COMMENCING - JUL-2025

### DATE OF OPENING - 06 Dec2024

### LAST DATE FOR ONLINE APPLICATION - 20 Dec 24

1. Applications are invited from unmarried men and women candidates(fulfilling the conditions of nationality as laid down by the Govt. of India) for becoming Permanent Commissioned Officers in Executive and Technical branches under 10+2 B Tech Cadet Entry Scheme after undergoing four year B Tech course at the prestigious Indian Naval Academy, Ezhimala.

2. Vacancies & Age. The age eligibility & vacancies for the course are as under-

| Branch                | Vacancy | Gender                              | Age                                                  |
|-----------------------|---------|-------------------------------------|------------------------------------------------------|
| Executive & Technical | 36      | Men and Women                       | Born between 02 Jan 2006 and 01 Jul 2008 (both dates |
| Branch*               |         | (maximum of 07 vacancies for women) | inclusive).                                          |

(\*Branch allocation viz Executive & Technical(Engineering & Electrical) will be undertaken at INA.).

- Note (1) (a) Only one application is to be filled by a candidate.
  - (b) Vacancies indicated in Para 2 are tentative and may be changed depending on availability of training slots.

### ELIGIBILITY CONDITIONS

3. Educational Qualification. Passed Senior Secondary Examination (10+2 Pattern) or its equivalent examination from any recognisedBoard with at least 70% aggregate marks in Physics, Chemistry and Mathematics (PCM) and at least 50% marks in English (either in Class X or Class XII).

4. Who can Apply. Candidates who have appeared for JEE (Main) - 2024exam (for B.E/ B. Tech). Call up for Service Selection Board (SSB) will be issued on the basis of JEE (Main) All India Common Rank List (CRL) - 2024 published by NTA.

5. Medical Standards/ Relaxation in Height and Weight/ Tattoo. All candidates recommended by SSB are required to undergo medical examination applicable to 10+2 (B Tech) entry. Guidelines for medical standards are available on the Indian Navy website www.joinindiannavy.gov.in. There is no relaxation in medical standards on any grounds. Change of medical hospital/centre is not permissible under any circumstances.

### 6. SELECTION PROCEDURE

(a)Naval Headquarters reserves the right to fix the cutoff for shortlisting of applications for SSB based on JEE (Main) All India Common Rank List (CRL)- 2024. All candidates are required to fill their Rank as per Common Rank List (CRL) in the application. SSB interviews for shortlisted candidates will be scheduled at Bangalore/ Bhopal/ Kolkata/ Visakhapatnam from Mar 2025 driwards.

(b)Shortlisted candidates will be informed about their selection for SSB interview through e-mail and SMS (provided by candidates in their application form). Candidates are advised not to change their e-mail/ mobile number till selection process is over.

### (c)Change of SSB Centre for examination/ interview is not permissible under any circumstances.

(d) Candidates are to download the call up letter on receiving intimation from Naval Headquartersvia SMS/email (provided by candidate in their application). Any correspondence regarding change of SSB dates should be addressed to the call up officer of the concerned SSB on receipt of call up letter.

(e) No compensation is admissible in case of any injury sustained as a result of tests during SSB interviews.

(f)AC 3 tier rail fare is admissible for the SSB interview, if appearing for the first time for particular type of commission. Candidates are required to bring photocopy of the first page of pass book or cheque leaf where the name, A/C No. & IFSC details are mentioned, while appearing for SSB.

(g)Details of SSB procedure are available on the Indian Navy website www.joinindiannavy.gov.in

7. Merit list. Merit list would be prepared based on SSB marks. Candidates declared fit in medical examination would be appointed subject to police verification and character verification & availability of vacancies in the entry.

### 8. Training: -

(a)Selected candidates will be inducted as Cadets for the four years B. Tech Course in Applied Electronics & Communication Engineering. MechanicalEngineering or Electronics & Communication Engineering as per Naval requirements. On completion of the course, B. Tech Degree will be awarded by the Jawaharlal Nehru University (JNU). Distribution of cadets amongst Executive and Technical Branch (Engineering & Electrical) will be as per the extant policy.

(b) The entire cost of training, including books and reading material, will be borne by the Indian Navy. The cadets will also be provided with entitled clothing and messing.

9. Pay & Allowances/ Group Insurance & Gratuity/ Leave Entitlements/ Duties of Officers. Details are available on the Indian Navy website www.joinindiannavy.gov.in.

How to Apply. Candidates are to register and submit their application on the recruitment website www.joinindiannavy.gov.in. To save time during the application submission window, candidates can fill in their details and upload documents in advance under their user profile. The procedure for applying online is explained below.

 (a) Online (e-application). Whilst filling up the e-application, it is advisable to keep the relevant documents readily available to enable the following: 

(i) Correct personal particulars details are to be filled up as given in the Matriculation Certificate/12th class certificate.
 (ii) Fields such as e-mail address, mobile number are mandatory fields and need to be filled.

٢

(b) All relevant documents (preferably in original), Date of Birth proof (as per 10th/12th certificates), 10th class marksheet, 12th class marksheet, JEE(Main)-2024Scorecard (indicating Common Rank List (CRL)) and a recent passport size colour photograph should be scanned in original JPG/TIFF format, for attaching the same while filling up the application.Candidates are to take print out of application and carry it along with original certificates/ documents as mentioned in Para 10(b) while appearing for SSB interview.

(c) If any scanned document is not legible/ readable for any reason the application will be rejected.

(d) The application once submitted will be final and no request for amendments/change will be entertained.

Note (2).(a) Please read the instructions given on the website carefully before finally submitting your online application.

(b) Your candidature will be cancelled if any declaration is found wrong at any stage of selection.

(c) Only unmarried candidates are eligible for training. Any candidate who is found to be married or marries while under training will be discharged from service and shall be liable to refund full training costincludingpay & allowances and any other expenditure incurred on the candidate by the Government.

(d) Use/ possession of narcotics is banned. Candidate may be tested for presence of drugs in the body during SSB selection/ medicals/ training and subsequently during service. If candidate is found to be using/ in possession of narcotics during any time of selection/ medicals/ training/ service career, candidate would be debarred from joining the Indian Navy or be removed from service if already joined.

Note (3): Your application is subject to subsequent scrutiny and the application can be rejected, if found INELIGIBLE/INVALID at any point of time.

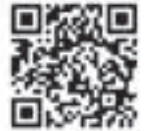

Note: Scan this QR Code to apply online.

મુદ્રક, પ્રકાશક, માલિક : માહિતી નિયામક, ગુજરાત રાજ્ય, બ્લોક નં. ૧૯/૧, ડૉ. જીવરાજ મહેતા ભવન, ગાંધીનગર દ્વારા પ્રકાશિત, વ્યવસ્થાપક, સરકારી મધ્યસ્થ મુદ્રણાલય, ગાંધીનગર દ્વારા મુદ્રિત